# CorelDRAW 平面设计案例教程

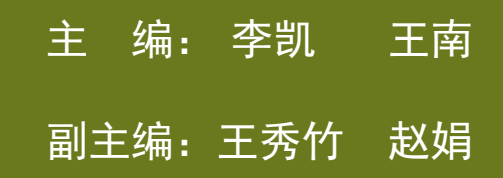

### 第6章 编辑文本

教学目标:

平面设计的基本元素是图形、文字、和色彩,文字 的作用是任何元素也不能替代的,它能直观表达思想, 反映诉求信息,让人一目了然。CorelDRAW 具备强大 的文本处理功能,可以创建出各种文字效果。本章节 主要介绍文本的处理方法,包括创建文本、设置文本 属性及编辑文本,段落文本的输入及编辑等。

重点难点:

文本创建、文本编辑、段落文本特殊效果的各种操作技 法。

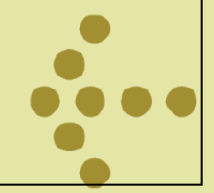

### 6.1 相关知识

在CorelDRAW 中,文本分为美术文本和段落文本两种类型,美术文 本实际上是指单个的文字对象,可以作为单独的图形 对象来使用的,因此可以使用处理图形的方法为其添 加特殊效果。段落文本是建立在美术文本模式的基础 上的大块区域的文本,适合大段文本的编排。

6.1.1文本的基本操作

1、创建文本

美术文本创建

在CorelDRAW中,单击【文本工具】按钮并直接键 入文字,就创建了美术文本。对普通的文字应用特殊 的图形效果后也可称为美术文本,对美术文本设定特 殊效果,也可以像处理其他图形对象一样,添加各种 效果。

段落文本创建

单击【文本工具】按钮,按住鼠标左键然后在工 作区拖拽画出文本框,再在其中输入的文本(适用于 编辑大量的文本),就是段落文本。段落文本都被保 留在名为文本框的框架中,在其中输入的文本会根据 框架的大小、长宽自动换行,调整文本框的长度,宽 度文字的排版也会发生变化。

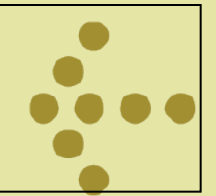

### 2、改变文本的属性

文本的属性栏可以修改文本的字体、字号、加粗、 倾斜、下划线、对齐方式、项目符号、首字下沉、文 字格式、编辑文本、水平排列文本和垂直排列。

3、文本编辑

执行菜单栏中的【文本】→【编辑文本】命令, 即可弹出【编辑文本】对话框,可以编辑文本的基本 属性。

4、文本导入

执行【文件】→【导入】命令,在弹出的【导入】 】对话框中选择要导入的文本,单击【导入】按钮, 在

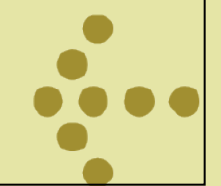

弹出的【导入粘贴文本】对话框中设置文本的格式, 单击【确定】,当页面中出现导入形状时按下单击拖 动,当画面中出现一个红色文本框时释放鼠标,即可 导入文本。

5、字体设置

选择要设置字体的文本,在文本工具的属性栏中 打开字体下拉列表框,从中选择一种字体,即可将选 择的文字更改为该字体。

6、字体属性

单击【形状工具】按钮选中文本,在每个文字的 左下角将出现一个空心节点,单击空心节点,空心节 点变为黑色,表示该字符被选中。此时可以利用属性 栏选择新的字体或字号等,改变该字的属性。

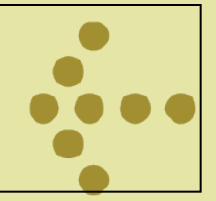

7、复制文本属性

利用复制文本属性功能,可以快速将不同的文本 属性设置为相同的文本属性。单击【挑选工具】按钮 选中文本,右击拖动文本到另一文本上,当鼠标变为 形状时,释放鼠标,从弹出的快捷菜单中选择【复制 所有属性】命令,即可将所选文本属性复制给其它文 本。

8、设置间距

选中文本,执行【文本】→【段落格式化】命令, 在弹出的【段落格式化】泊坞窗中打开【间距栏】, 从中可以对【段落和行】、【语言、字符和字】、【 缩进量】及【文本方向】等进行更为细致的调整。 9、设置文本嵌线和上下标
输入文字,选中需要设置上下标的字符,打开【
字符格式化】对话框,利用该对话框可设置文字的下划线、上划线、删除线以及上下标等属性。
10、设置制表位和制表符

在CorelDRAW中,可以通过添加制表位来设置对齐 段落内文本的间隔距离。单击【文本工具】按钮,在 页面中按住鼠标左键并拖动鼠标,创建一个段落文本 框;当上方标尺中显示出制表位时,执行【文本】→ 【制表位】命令,即可进行相应设置。

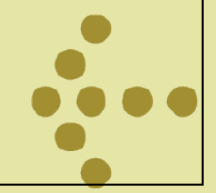

## 6.1.2 文本效果1、设置首字下沉和项目符号

执行菜单栏中的【文本】→【首字下沉】命令,即可 弹出【首字下沉】对话框。在对话框中选中【使用首 字下沉】复选框,在【外观】选项中分别设置【下沉 行数】和【首字下沉后的空格】,再通过选中【首字 下沉使用悬挂式缩进】复选框设置悬挂效果,单击【 确定】完成。

执行菜单栏中的【文本】→【项目符号】命令,即可 弹出【项目符号】对话框。在【项目符号】对话框中 选中【使用项目符号】复选框,在【外观】和【间距 】选项组中分别进行相应的设置,单击【确定】,即 可自定义项目符号样式。

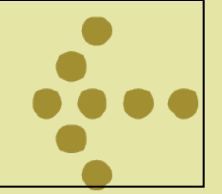

### 2、文本绕路径

路径文本常用于创建走向不规则的文本行。在 CoreIDRAW中,为了制作路径文本,需要先绘制路径, 然后将文本工具定位到路径上,创建的文字会沿着路 径排列。改变路径形状时,文字的排列方式也会随之 发生改变。

3、对齐文本

利用CorelDRAW系统提供的对其基准和矫正文本功能,可以将某些移动位置的文本串,或沿路径分布的文本 重新对齐。

4、内置文本

在CorelDRAW中,可以将文本内容和闭合路径相结合, 或在封闭图形内创建文本,文本将保留其匹配对象的

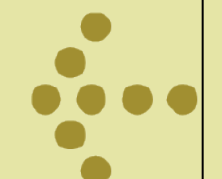

形状,称为内置文本。选中文本,右键将文本拖动到 封闭路径内,当光标变为十字形的圆环时释放鼠标, 在弹出的快捷菜单中,选择内置文本。

5、段落文字的连接

当创建的文本数量过多时,可能会超出段落文本框 所能容纳的范围,出现文本溢出现象,这时文本链接 就显得极为重要,通过连接段落文本框可以将溢出的 文本放置到另一个文本框或对象中,以保证文本内容 的完整性。

6、段落分栏

当段落文本包含大量的文档时,可以对段落式文本 使用分栏格式,分栏有利于阅读和查看。执行【文本 】→【栏】命令,打开【栏设置】对话框,在【栏数 】数值内输入数字,单击【确定】即可。

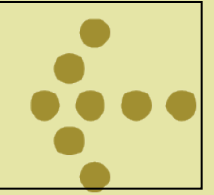

### 7、文本绕图

将文本围绕在对象的周围,可以进行简单的排 版操作,产生特殊的效果。当段落文字与其他对象重 叠时,可以利用它的属性设定不同的效果。【文本绕 图】效果只适用于段落文本。

8、插入字符

执行菜单栏中的【文本】→【插入字符】命令,即可弹出【插入字符】泊坞窗,可以设置文本的基本属性。

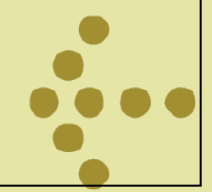

#### 9、将文字转化为曲线

将文本转化为曲线后,可以利用形状工具对其进行各种变形操作。选中文本,执行【排列】→【转换为曲线】命令,即可将其转换成曲线(文字出现节点); 然后单击工具箱中的【形状工具】按钮,通过节点的 编辑调整可以改变文字的效果。 以上内容仅为本文档的试下载部分,为可阅读页数的一半内容。如要下载或阅读全文,请访问: <u>https://d.book118.com/575021304240011321</u>